## CAPTURA Y MODIFICACIONES A FALTAS DE ASISTENCIA Y CALIFICACIONES PARCIALES

## DATOS NECESARIOS PARA INGRESAR AL SISTEMA

| Usuario e-siima PROFESOR                                                 |       |  |  |  |  |
|--------------------------------------------------------------------------|-------|--|--|--|--|
| Id. Personal:                                                            |       |  |  |  |  |
| Contraseña:                                                              |       |  |  |  |  |
|                                                                          |       |  |  |  |  |
| criba los caracteres mostrados en la imagen de la derecha, sin espacios: | a75e5 |  |  |  |  |

1.-El Id. Personal se encuentra en la credencial de identificación. Si aún no se cuenta con Contraseña deberá acudir al Departamento de Recursos Humanos, presentando una identificación oficial.

2.-Si tiene problemas para ingresar deberá comunicarse al Departamento de Recursos Humanos, Sección de Nóminas (ext. 20318, 20319, 20324) para verificar su condición laboral, en un horario de 8:00 a 15:30 hrs.

3.-Una vez que ha entrado a la pantalla correspondiente aparecerá un listado de materias que imparte el profesor en el ciclo escolar vigente.

# NOTA.- Si alguna (s) materia (s) que el profesor imparte no aparece (n) en el listado, deberá acudir al Departamento Académico al que pertenece la materia para aclarar su situación.

Ejemplo:

Es

| Período | Nivel        | Carrera                | Sem. | Grupo | Materia                                | Tipo | Alumnos                                                                            |
|---------|--------------|------------------------|------|-------|----------------------------------------|------|------------------------------------------------------------------------------------|
|         | LICENCIATURA | RELACIONES<br>INDUSTR. | 5    | A     | FORMACIÓN<br>EQUIPOS ALTO<br>DESEMPEÑO | ORD  | Lista de Asistencia Histórico de<br>Listas  Descarga de Lista Califs.<br>Parciales |
|         | LICENCIATURA | CONTADOR<br>PÚBLICO    | 6    | В     | PRESUPUESTOS                           | ORD  | Lista de Asistencia Histórico de<br>Listas  Descarga de Lista Califs.<br>Parciales |

LISTA DE ASISTENCIA: Espacio para pasar lista en cada sesión programada durante el semestre.

HISTÓRICO DE LISTAS: Concentrado de asistencias así como modificación de las mismas.

**DESCARGA DE LISTAS:** Concentrado de asistencias descargable en formato Excel.

CALIFICACIONES PARCIALES: Espacio para captura o modificación de evaluaciones parciales.

#### OBSERVACIONES

**1.-** La lista de asistencia deberá pasarse por sesión programada y en el mismo día de impartición de la clase. Para efectos de derecho a exámenes ordinario, extraordinario, o título de suficiencia, se tomará el siguiente criterio:

| SI LAS SESIONES<br>PROGRAMADAS<br>A LA SEMANA<br>SON                       | I LAS SESIONESEL ORDINARIOPROGRAMADASPROCEDERÁ CUANDO SEA LA SEMANAACUMULE HASTA:SONSON |                | EL TÍTULO DE<br>SUFICIENCIA<br>PROCEDERÁ CUANDO<br>SE ACUMULE: |  |
|----------------------------------------------------------------------------|-----------------------------------------------------------------------------------------|----------------|----------------------------------------------------------------|--|
|                                                                            |                                                                                         | ACUMULE ENTRE: |                                                                |  |
| 6                                                                          | 19 faltas                                                                               | 20 y 48 faltas | 49 faltas                                                      |  |
| 5                                                                          | 16 faltas                                                                               | 17 y 40 faltas | 41 faltas                                                      |  |
| 4                                                                          | 13 faltas                                                                               | 14 y 32 faltas | 33 faltas                                                      |  |
| 3                                                                          | 10 faltas                                                                               | 11 y 24 faltas | 25 faltas                                                      |  |
| 2                                                                          | 6 faltas                                                                                | 7 y 16 faltas  | 17 faltas                                                      |  |
| 1                                                                          | 3 faltas                                                                                | 4 y 8 faltas   | 9 faltas                                                       |  |
| Con fundamento en el Art. 48, fracc. Il del Reglamento General de Docencia |                                                                                         |                |                                                                |  |

**2.-** Con la finalidad de que tanto alumnos como jefes de Departamento Académico tengan un seguimiento del rendimiento escolar y puedan tomarse las medidas preventivas correspondientes, el profesor tiene la obligación de capturar en el e-siima las CALIFICACIONES PARCIALES, así como las inasistencias y calificaciones finales.

**3.-** Periódicamente el Departamento de Control Escolar enviará a cada Centro Académico, con copia a Secretaría General, el reporte de quienes no cumplan con las obligaciones anteriores, factor que se tomará en consideración para efectos de evaluar productividad y recontratación de profesores interinos.

**4.-** Por acuerdo de la H. Comisión Ejecutiva, en los casos de materias que son impartidas y evaluadas por más de un profesor, la responsabilidad de la captura de información en la página web (Asistencias y Calificaciones Parciales y Finales), recaerá en las siguientes personas en el orden que se especifica:

| CASO                                                 | LE CORRESPONDE LA CAPTURA A:        |
|------------------------------------------------------|-------------------------------------|
| Si un profesor es Numerario y el otro no             | El profesor Numerario               |
| Ambos profesores son Numerarios                      | El profesor con más horas asignadas |
| Ambos son Numerarios con igual número de horas       | El profesor con mayor antigüedad    |
| asignadas                                            |                                     |
| Si un profesor es Pronumerario y el otro es interino | El profesor Pronumerario            |
| Ambos profesores son Pronumerarios                   | El profesor con más horas asignadas |
| Ambos son Pronumerarios con igual número de horas    | El profesor con mayor antigüedad    |
| asignadas                                            |                                     |
| Ambos profesores son Interinos                       | El profesor con más horas asignadas |
| Ambos son Interinos con igual número de horas        | El profesor con mayor antigüedad    |
| asignadas                                            |                                     |

**5.-** La "Clave de Verificación", sirve para asegurar que únicamente el profesor tiene acceso a modificar Faltas de Asistencia y Calificaciones. Es de carácter confidencial y el uso será de absoluta responsabilidad del mismo.

6.- Si desea cambiar la "Clave de Verificación", deberá acudir al Departamento de Control Escolar.

**7.-** La captura y modificaciones de las Calificaciones Parciales podrá hacerse en cualquier momento durante el semestre. En calificaciones parciales el sistema permitirá hasta dos decimales.

#### Cualquier aclaración comunicarse al 9107400 ext. 20223

# CAPTURA DE CALIFICACIONES FINALES

## **PROCEDIMIENTO PARA CAPTURA DE CALIFICACIONES FINALES**

- Le recomendamos tener determinadas las calificaciones finales antes de iniciar la captura porque, como medida de seguridad, el sistema se cerrará automáticamente después de un determinado tiempo.
- La calificación final deberá ser con números enteros y será <u>independiente de las</u> <u>calificaciones parciales capturadas</u>, debido a los distintos criterios de evaluación, el sistema no asigna promedio final.

Una vez dentro del sistema aparecen las materias impartidas.

Ejemplo:

| Período | Nivel        | Carrera                | Sem. | Grupo | Materia                                | Tipo | Alumnos      |
|---------|--------------|------------------------|------|-------|----------------------------------------|------|--------------|
|         | LICENCIATURA | RELACIONES<br>INDUSTR. | 5    | A     | FORMACIÓN<br>EQUIPOS ALTO<br>DESEMPEÑO | ORD  | Calif. Final |
|         | LICENCIATURA | Contador<br>Público    | 6    | В     | PRESUPUESTOS                           | ORD  | Calif. Final |

1.- Pulsar en <u>"Calif. Final</u>", de la materia que se vaya a capturar.

- **2.-** Registrar el Resultado Final según corresponda:
  - Calificación numérica con enteros de 0 a 10 (Sin decimales).
  - Calificación cualitativa A (Acreditada) o NA (No Acreditada)
  - NP (No presentó)
  - EN (Examen Nulo)

**3.-** Al finalizar el registro, pulsar el botón "**Clave de Verificación**" Como medida de seguridad deberá teclearla con el mouse. Al finalizar pulsar el botón "**Grabar**".

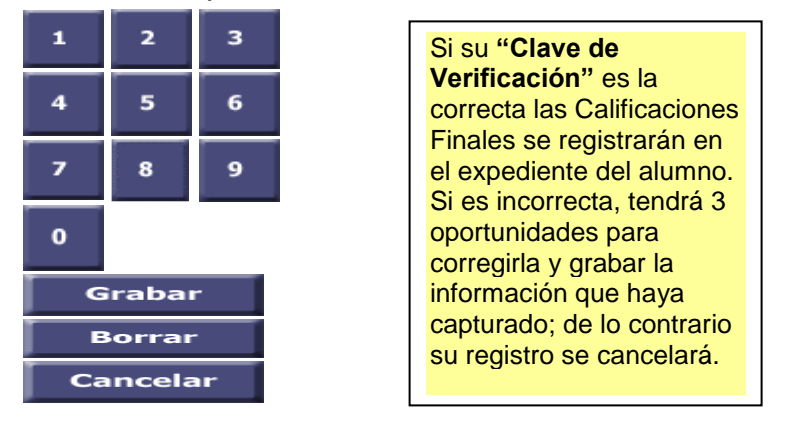

4.- DESPUÉS DE DAR LA CLAVE DE VERIFICACIÓN NO SE PODRÁ EFECTUAR MODIFICACIONES EN EL SISTEMA. SERÁ NECESARIO SOLICITARLAS A TRAVÉS DEL FORMATO ESTABLECIDO PARA ELLO, CON FIRMA DEL JEFE DEL DEPARTAMENTO ACADÉMICO Y DEL DECANO.